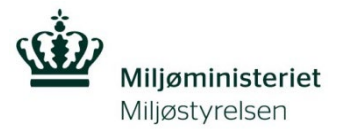

## Hjælp til at løse problemer ved adgang til Virk.dk med hensyn til tilføjelse af P-nummer.

## Tilføj p-nummer til en virksomhed.

- Virksomhedens virk-administrator skal logge ind på Virk.dk eller direkte ind på https://brugeradministration.nemlog-in.dk/Pages/Default.aspx med virksomhedens virksomhedscertifikat.
- 2. Gå til Mit Virk og vælg brugeradministration

| 🖾 Digital Post         |                                                                     |     |
|------------------------|---------------------------------------------------------------------|-----|
| 📰 Kalender             | Brugeradministration                                                |     |
| Virksomhedens opgaver  | 5                                                                   |     |
| ☆ Mine genveje         | Få eller tildel rettigheder<br>Du er logget ind for Miligstvrelsen. | ? - |
| Virksomhedsoplysninger | Få eller tildel rettigheder i NemLog-in Brugeradministration:       |     |
| Brugeradministration   | NemLog-in Brugeradministration →                                    |     |

- 3. NemLog-in/Brugeradministration"
- 4. Klik på "Brugeroversigt

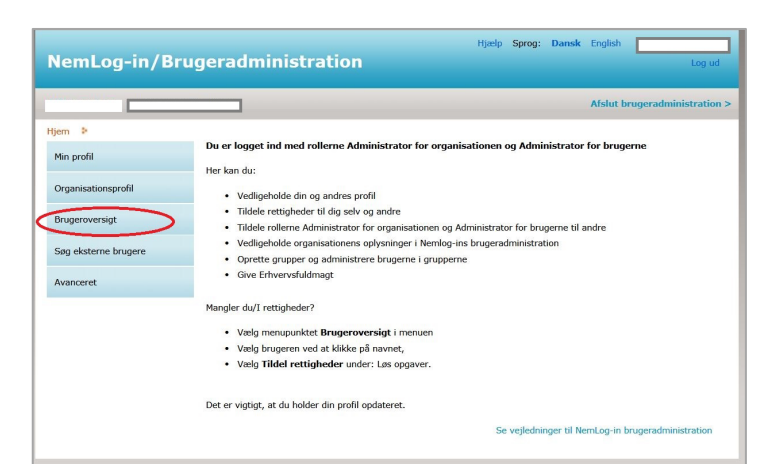

5. Klik på den bruger, du vil tildele et p-nummer. Herefter kommer du ind på brugerens stamdata.

|                                        |                    |                     |                |                 | Afslut brugeradminis  |
|----------------------------------------|--------------------|---------------------|----------------|-----------------|-----------------------|
| em 🕨 Brugeroversigt 👂                  | Bruger X står her  |                     |                | Vælg et p-numm  | ner fra               |
| Min profil                             | Brugerens Stamda   | ta                  |                | urop-uown iiste |                       |
| Organisationsprofil                    | Oplysninger om b   | rugeren Log-in-info | rmation        |                 |                       |
|                                        | Fulde navn         | E-mail*             |                | P-enhed         |                       |
| Brugeroversigt<br>Søg eksterne brugere |                    | Bruger              | x e-mail       |                 | •                     |
|                                        | RID-nummer         | Mobilnu             | mmer           | SE-nummer       | 0                     |
|                                        | (medarbejdernur    | xxxx                |                |                 |                       |
| Avanceret                              | CVP-pummer         | Telefonr            | nummer         | Administrator   | roller                |
|                                        | CVR-Indifinite     | 8000                | XXXXXX         |                 | tor for ine           |
|                                        | Seneste brug af    | certifikat          |                | Administra      | tor for on hisationen |
| øs opgaver                             |                    |                     |                |                 |                       |
| fildel rettighed                       |                    |                     |                | Vælg et SE-     | nummer fra            |
| Filknyt nyt certifikat                 |                    |                     |                | drop-down       | listen                |
| 5e historik                            |                    |                     |                |                 |                       |
|                                        | Brugerens rettight | eder (0)            |                |                 |                       |
|                                        | Rettighed .        | Organisation        | Organisation   | senhed          | Periode               |
|                                        |                    | -                   | Linken en kenn |                 |                       |

6. Vælg det rigtige P-nummer fra drop-down listen.

7. Gem ændringerne

| CVR-nummer:            |                                   |                  |                               | A                       | fslut brugeradminis     |  |
|------------------------|-----------------------------------|------------------|-------------------------------|-------------------------|-------------------------|--|
| jem 👂 Brugeroversigt 👂 | Bruger X                          |                  |                               |                         |                         |  |
| Min profil             | Brugerens Stamdata                |                  |                               |                         |                         |  |
|                        | Oplysninger om brugeren           | Log-in-informati | on                            |                         |                         |  |
| Organisationsprofil    | Fulde navn                        | E-mail*          |                               | P-enhed 🔞               |                         |  |
|                        |                                   | Brugers e-mail   | Brugers e-mail<br>Mobilnummer |                         | XXXXXXXXXXXX  SE-nummer |  |
|                        | RID-nummer<br>(medarbejdernummer) | Mobilnummer      |                               |                         |                         |  |
| Søg eksterne brugere   |                                   | XXXXXXXXX        |                               | XXXXXXXXXXX             |                         |  |
| Avanceret              | CVR-nummer                        | Telefonnumm      | er                            | Administratorroller (2) |                         |  |
|                        |                                   | XXXXXXXXXX       |                               |                         |                         |  |
| Løs opgaver            | Seneste brug af certifika         | t                |                               | Administrator           | for organisationen      |  |
| Tildel rettighed       |                                   |                  |                               |                         |                         |  |
| Tilknyt nyt certifikat |                                   |                  |                               |                         | 6                       |  |
| Se historik            |                                   |                  |                               |                         | G                       |  |
|                        | Brugerens rettigheder (0          | )                |                               |                         |                         |  |
|                        | Rettighed 🔺                       | Organisation     | Organisationsenh              | ed                      | Periode                 |  |
|                        |                                   | L                | isten er tom,                 |                         |                         |  |

8. Brugeren får herefter besked om, at ændringerne er gemt og kan herefter "lukke" og afslutte brugeradministration.

## Yderligere support:

Digitaliseringsstyrelsen har indgået aftale med Erhvervsstyrelsen om, at de leverer support til virksomheder og brugerorganisationer i forbindelse med administration af brugerløsningen.

## Kontakt Erhvervsstyrelsen på 72 20 00 30, mandag-fredag kl. 9.30-14.30.

Ligeledes er der megen hjælp at få på https://hjaelp.virk.dk/hjaelp